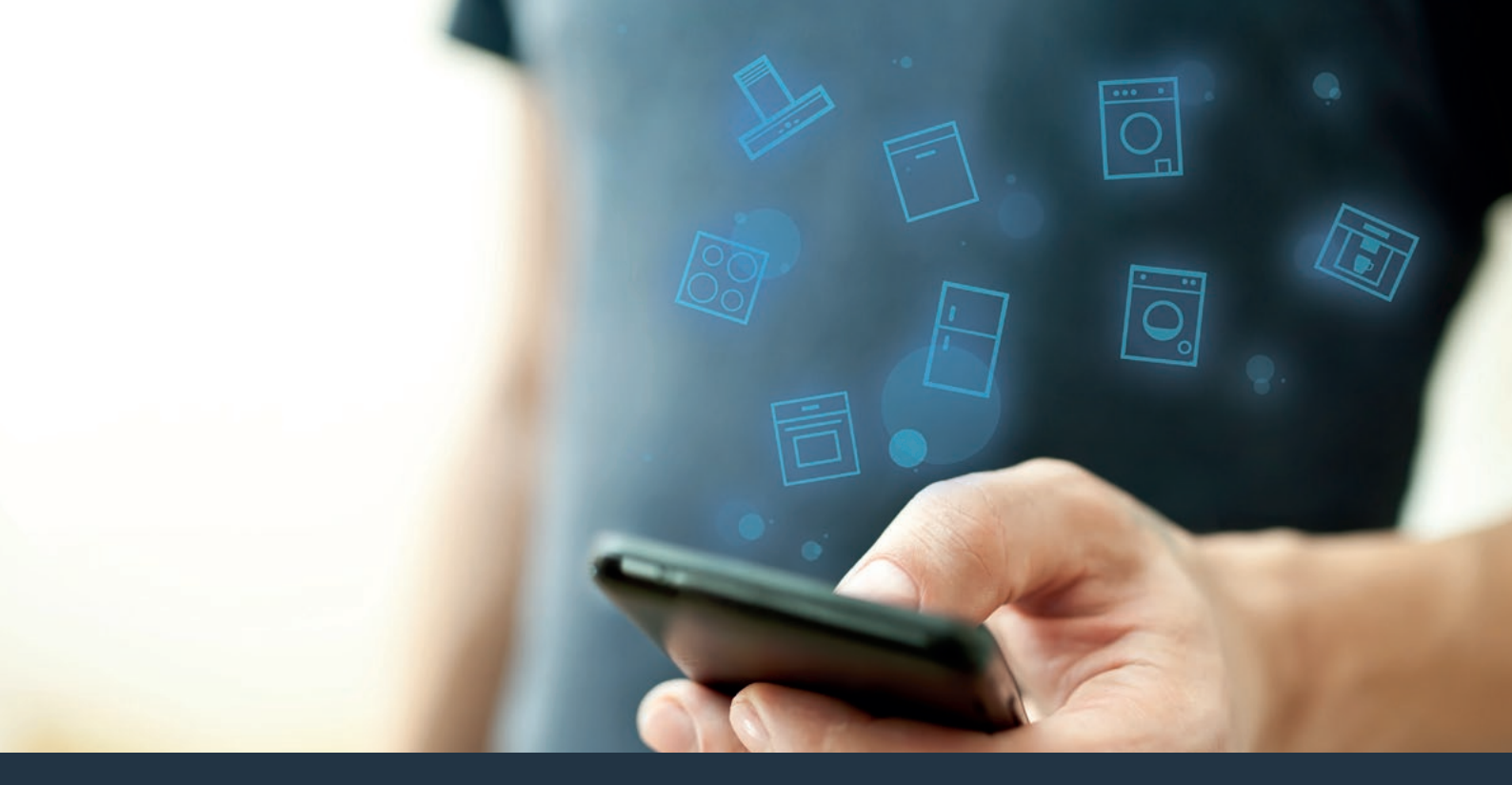

# Koble opp husholdningsapparatet – til fremtiden. Kom i gang

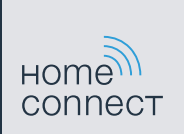

# I husholdningen din starter fremtiden nå! Flott at du bruker Home Connect \*

Gratulerer med en fremtidsrettet kaffeautomat! Det vil allerede i dag gjøre hverdagen din enklere og mer behagelig.

Sikker bruk av apparatet med Home Connect-funksjonalitet forutsetter at du følger sikkerhetsinstruksene i apparatets bruksanvisning.

### Mer komfort.

Med Home Connect styrer du husholdningsapparatene når du vil og hvor du vil. Helt enkelt og intuitivt via smarttelefon eller nettbrett. På den måten slipper du omveier og ventetider, og du har rett og slett mer tid til de tingene som er virkelig viktige for deg.

#### Enklere.

Det er enkelt å foreta innstillinger av f.eks. signaltoner eller individuelle programmer på den oversiktlige berøringsskjermen i appen. Det er enda lettere og mer nøyaktig enn på selve apparatet, og du har direkte tilgang til alle opplysningene i bruksanvisningene, pluss mange videoer med veiledning.

#### Større grad av nettkobling.

La deg inspirere og oppdag tallrike ekstratilbud som er skreddersydd til dine apparater: oppskriftssamlinger, tips om bruken av apparatene og mye mer. Du kan til enhver tid bestille passende tilbehør med bare noen få klikk.

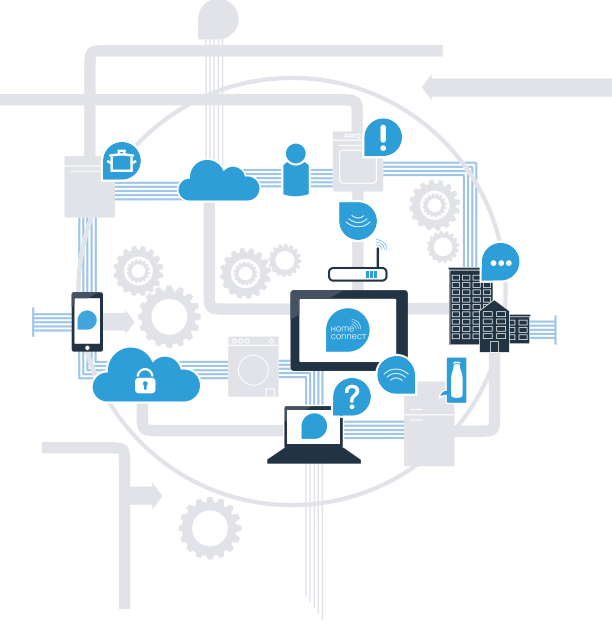

\* Home Connect-funksjonens tilgjengelighet avhenger av tilgjengeligheten til Home Connect-tjenestene i ditt land. Home Connect-tjenestene er ikke tilgjengelige i alle land. Du finner mer informasjon om dette på www.home-connect.com.

# Hva trenger du for å koble husholdningsapparatet til Home Connect?

- En smarttelefon eller et nettbrett med den nyeste versjonen av det aktuelle operativsystemet.
- Et trådløst nettverk (WLAN) der husholdningsapparatet skal installeres. Navn og passord for det trådløse nettverket (WLAN):

| Nettverksnavn (SSID): |  |  |
|-----------------------|--|--|
|                       |  |  |
| Passord (Kev):        |  |  |

### Tre trinn mot en enklere hverdag:

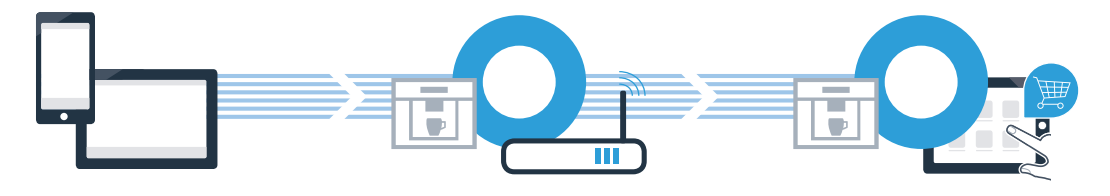

1. Installere appen

- 2. Koble husholdningsapparatet til WLAN
- 3. Koble husholdningsapparatet til appen

### **Trinn 1:** Innstille Home Connect-appen

A Åpne App Store (Apple-enheter) eller Google Play Store (Android-enheter) på smarttelefonen eller nettbrettet.

B Søk etter **"Home Connect"** i nettbutikken.

C Velg Home Connect-appen og installer den på smarttelefonen eller nettbrettet.

Start appen og opprett tilgang til Home Connect. Appen ledsager deg gjennom registreringsprosessen. I den forbindelse skal du oppgi e-postadresse og passord.

Innloggingsinformasjon for Home Connect:

E-post:

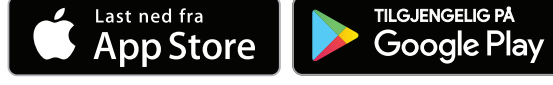

Sjekk tilgjengeligheten på www.home-connect.com

Passord:

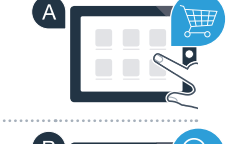

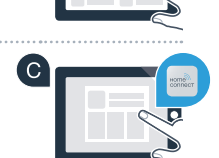

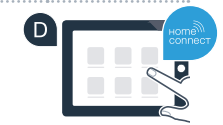

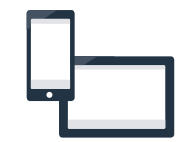

### Trinn 2 (første oppstart): Koble kaffeautomaten til hjemmenettverket (WLAN)

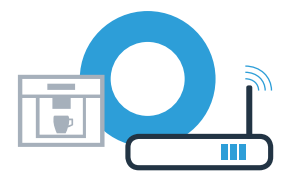

A Koble til kaffeautomaten og slå den på.

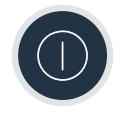

B Kontroller om nettverksruteren har WPS-funksjonalitet (automatisk tilkobling). Noen rutere har f.eks. en WPS-tast. (Du finner informasjon om dette i håndboken for ruteren.)

C Har ruteren WPS-funksjonalitet (automatisk tilkobling)?

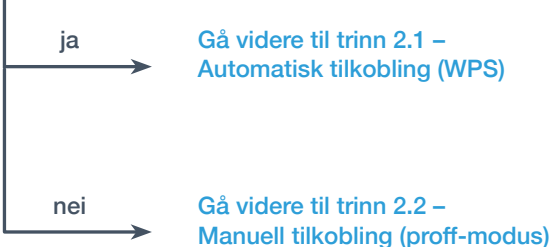

Gå videre til trinn 2.1 -Automatisk tilkobling (WPS)

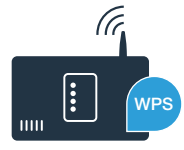

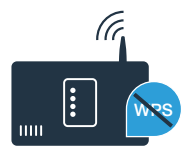

# **Trinn 2.1:** Automatisk tilkobling av kaffeautomaten til hjemmenettverket (WLAN)

A Velg **"Home Connect"** første gang du tar kaffeautomaten i bruk.

- B Koble inn **"Wi-Fi"** på kaffeautomaten.
- C Velg deretter **"Koble til nettverk"**.

D For å starte en automatisk tilkobling, må du trykke på tasten **"Koble til automatisk"**.

Aktiver WPS-funksjonen på det trådløse nettverkets ruter innen utløpet av 2 minutter. Noen rutere har f.eks. en WPS/WLAN-tast. Informasjon om dette finner du i bruksanvisningen til ruteren.

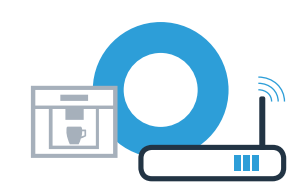

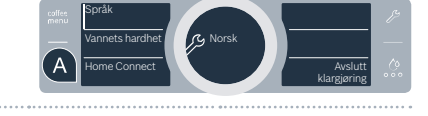

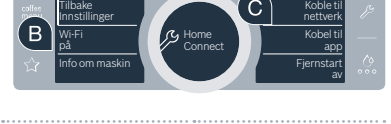

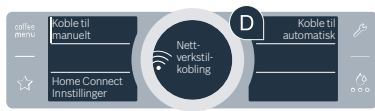

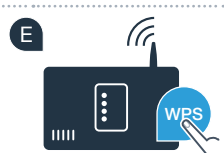

# **Trinn 2.1:** Automatisk tilkobling av kaffeautomaten til hjemmenettverket (WLAN)

Etter noen sekunder viser kaffeautomatens display **"Nettverkstilkobling vellykket"**. **Fortsett da med trinn 3.** 

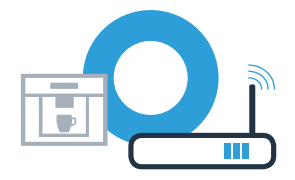

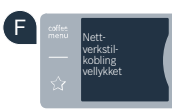

?

Displayet viser meldingen: "Nettverkstilkobling Mislyktes".

Det var ikke mulig å opprette forbindelsen innen 2 minutter. Kontroller om kaffeautomaten befinner seg innen hjemmenettverkets (WLAN) rekkevidde, og gjenta prosedyren ved behov, eller registrer deg manuelt under trinn 2.2.

# **Trinn 2.2:** Manuell tilkobling av kaffeautomaten til hjemmenettverket (WLAN)

Under den manuelle tilkoblingen bygger kaffeautomaten opp et eget WLAN-nettverk (Soft Access Point). Du kan logge deg inn på det med smarttelefonen eller nettbrettet.

- A Velg **"Home Connect"** første gang du tar kaffeautomaten i bruk.
- B Koble inn "Wi-Fi" på kaffeautomaten.
- C Velg deretter **"Koble til nettverk"**.
- For å opprette en forbindelse manuelt, må du velge "Koble til manuelt".
- Displayet viser nå "Nettverkstilkobling Manuelt".Kaffeautomaten har nå stilt inn et eget WLAN-nettverk (SSID), "HomeConnect", som du får tilgang til med smarttelefonen eller nettbrettet.

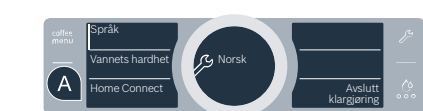

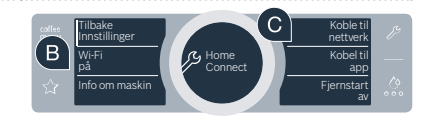

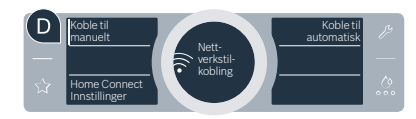

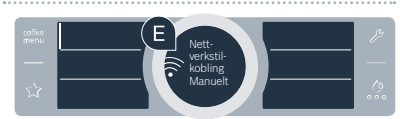

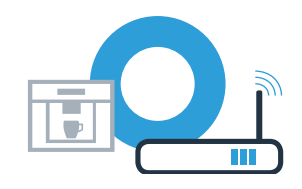

Gå da til menyen for generelle innstillinger på smarttelefonen eller nettbrettet (mobil enhet) og åpne WLANinnstillingene.

Trinn 2.2: Manuell tilkobling av kaffeautomaten til

G Koble smarttelefonen eller nettbrettet til WLAN-nettverket (SSID) **"HomeConnect"** (WLAN-passordet [key] er også "HomeConnect"). Oppkoblingen kan ta inntil 60 sekunder!

Når tilkoblingen er fullført, kan du åpne Home Connect-appen på smarttelefonen eller nettbrettet.

Appen søker deretter noen sekunder etter din kaffeautomat. Hvis du ikke allerede har fått spørsmål om nettverksnavn (SSIF) og passord (Key) for hjemmenettverket (WLAN), oppfordres du nå til å angi disse i de aktuelle feltene så snart kaffeautomaten er funnet.

Trykk deretter på "Overfør til husholdningsapparat".

hjemmenettverket (WLAN)

Kaffeautomatens display viser nå **"Nettverkstilkobling vellykket"**. **Fortsett da med trinn 3.** 

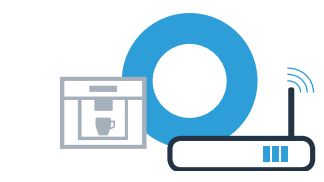

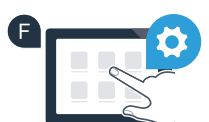

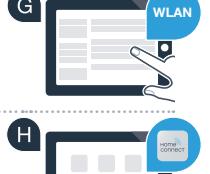

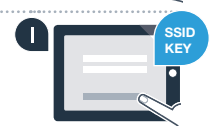

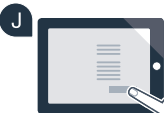

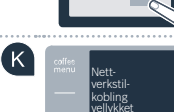

### Trinn 3: Koble kaffeautomaten til Home Connect-appen

A Velg **"Kobel til app"** på kaffeautomaten.

B Du har nå 2 minutter for å legge til kaffeautomaten i Home Connect-appen på smarttelefonen eller nettbrettet, så snart den vises der.

C Hvis kaffeautomaten ikke vises automatisk, må du trykke på "Koble opp husholdningsapparat" eller "Søk husholdningsapparat" i appen.

P Følg de siste instruksjonene i appen for å bekrefte oppkoblingen, og avslutt prosedyren.

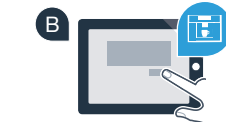

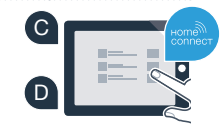

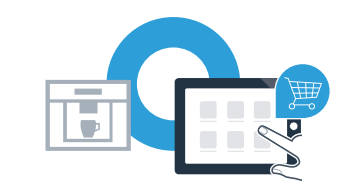

# **Trinn 3:** Koble kaffeautomaten til Home Connect-appen

- Etter en vellykket pålogging, kan du velge **"Fjernstart av"** på kaffeautomaten. Nå vises en advarsel. Så snart du har bekreftet den, aktiveres fjernstart.
- Med tekstfeltet "Tilbake Innstillinger" avslutter du innstillingene for Home Connect og går tilbake til første oppstart av kaffeautomaten.

### Du har fullført oppkoblingen av kaffeautomaten. Nå kan du ta i bruk alle fordelene til Home Connect-appen!

I displayet vises "Forbindelse mislyktes":

Kontroller at smarttelefonen eller nettbrettet er registert i det trådløse nettverket (WLAN). Gjenta prosedyrene i trinn 3.

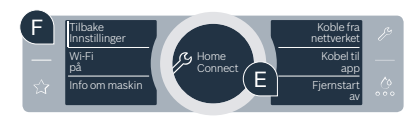

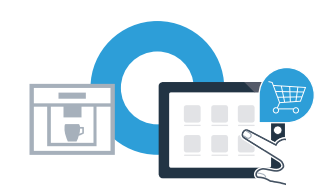

Home Connect: det er enkelt å ta steget inn i en nettkoblet fremtid når en har sterke partnere.

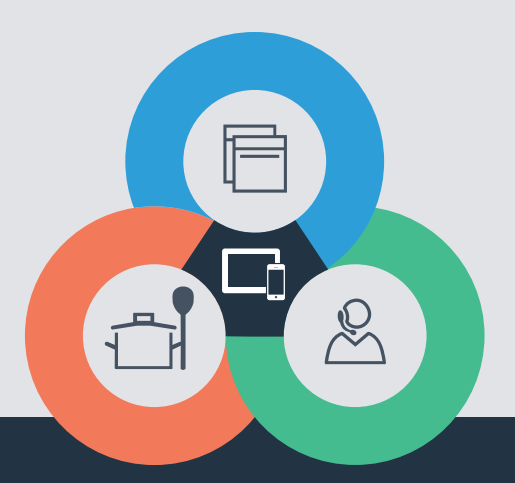

Har du spørsmål, eller ønsker du å ta kontakt med Home Connect Service Hotline? Da kan du besøke oss på www.home-connect.com

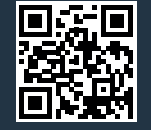

#### Home Connect er en tjeneste fra Home Connect GmbH.

Apple App Store og iOS er merker som tilhører Apple Inc. Google Play Store og Android er merker som tilhører Google Inc. Wi-Fi er et merke som tilhører Wi-Fi Alliance.

no (9701) 8001059048